# 2025.03.25 START

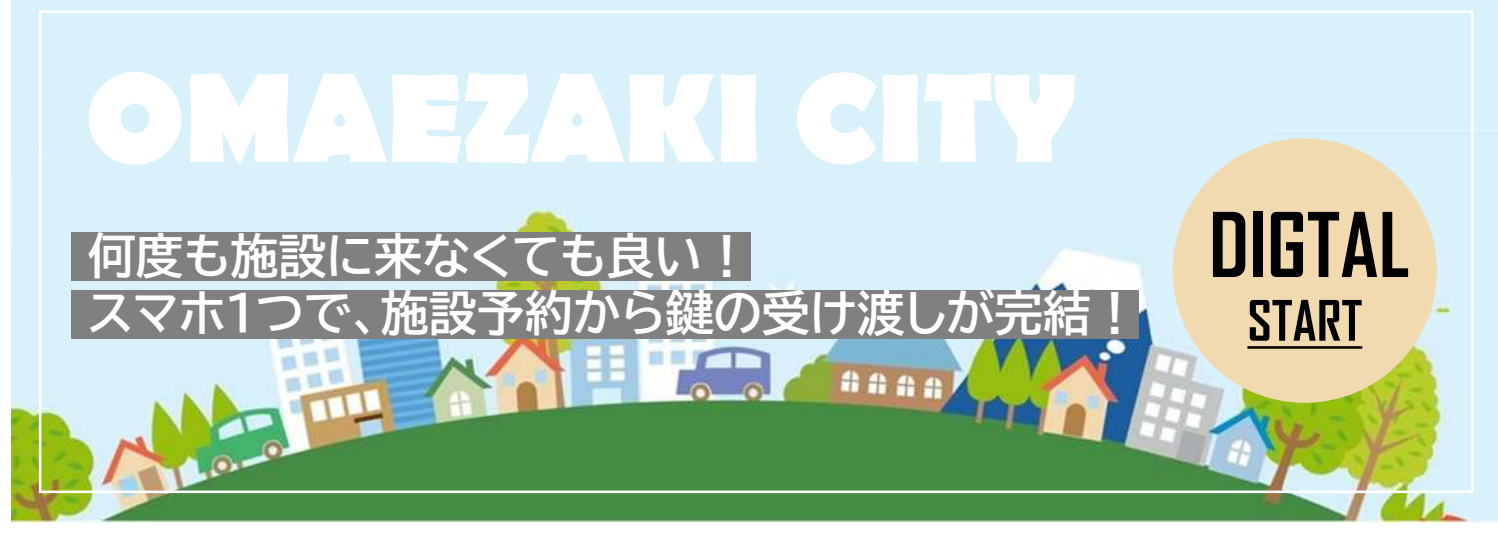

公共施設予約システムでは、24時間365日いつでもどこでも、施設の空き状況の確認やオンライン予約ができます。また 予約時には、クレジットカードでキャッシュレス決済ができ、施設の入口に設置されたスマートロック(スマートロックがつい た鍵ボックス)により鍵の受け取りが不要になります。

今まで窓口で予約申請されていた方も、今まで施設を使ったことがない方も、この機会にぜひシステムをご利用ください。

# システムの利用方法

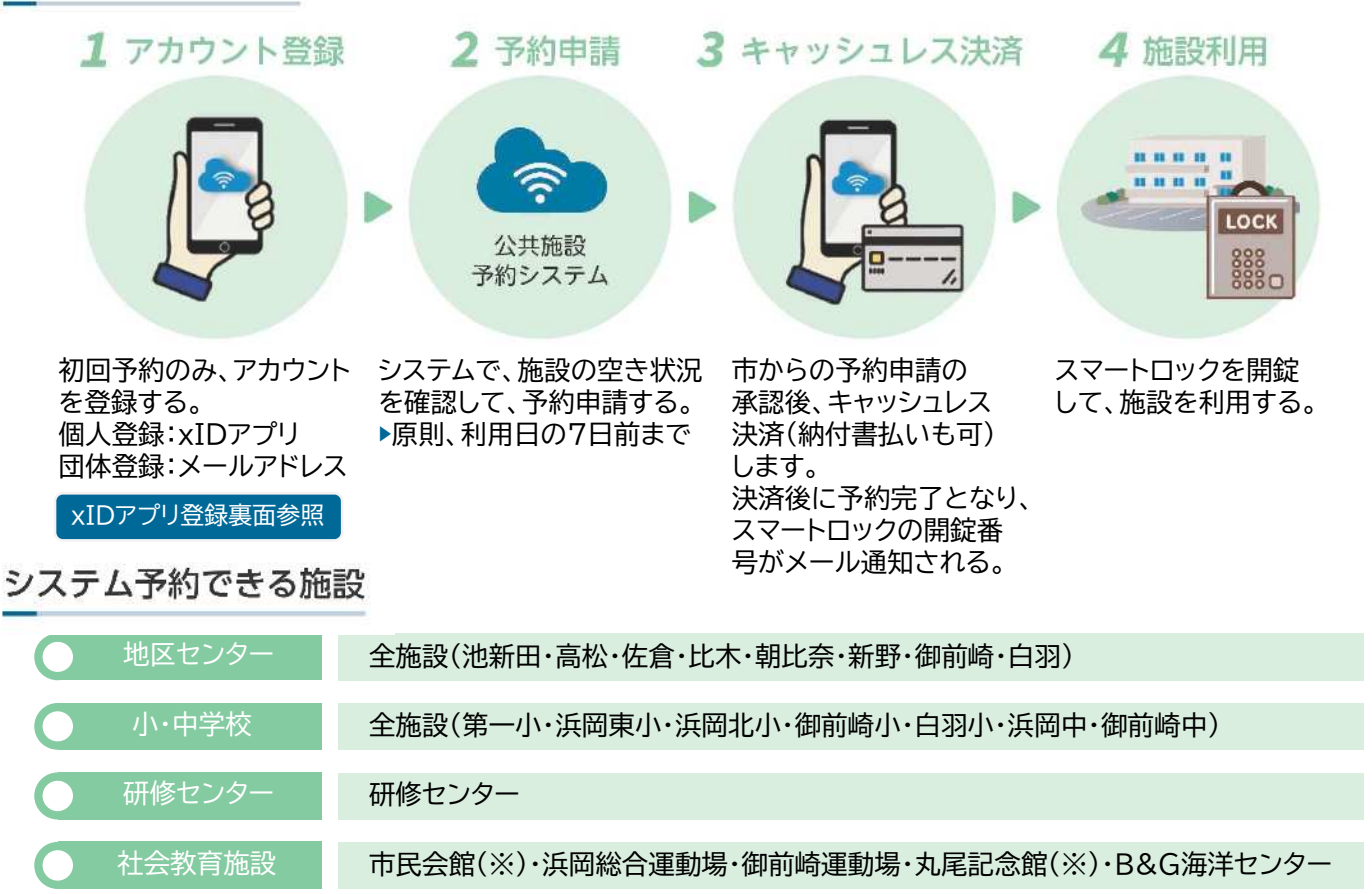

福祉施設 御前崎ふれあい福祉センター「なごみ」(※)

観光施設 観光物産会館「なぶら館」

施設利用に伴う手続きは、これまで通り窓口でも可能です。 ※の表示がある施設は、スマートロックの設置はありません。

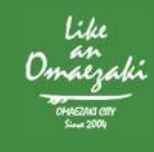

御前崎市役所 デジタル推進課 ■ TEL. 0537-85-1127 ■ FAX. 0537-85-1137

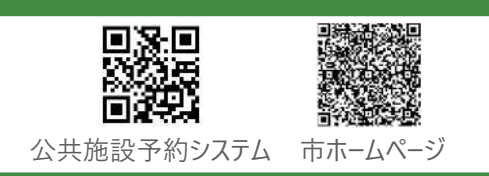

### 登録に必要なもの

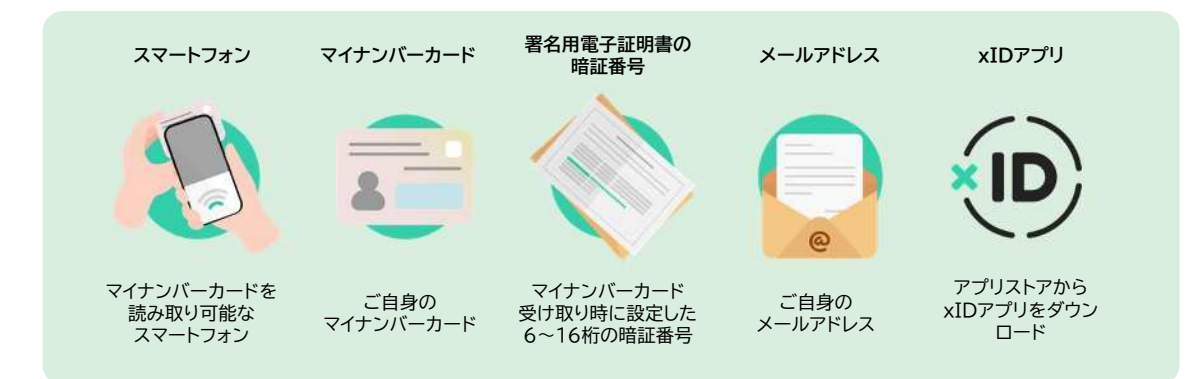

### 2. 「xIDアプリ」の登録方法

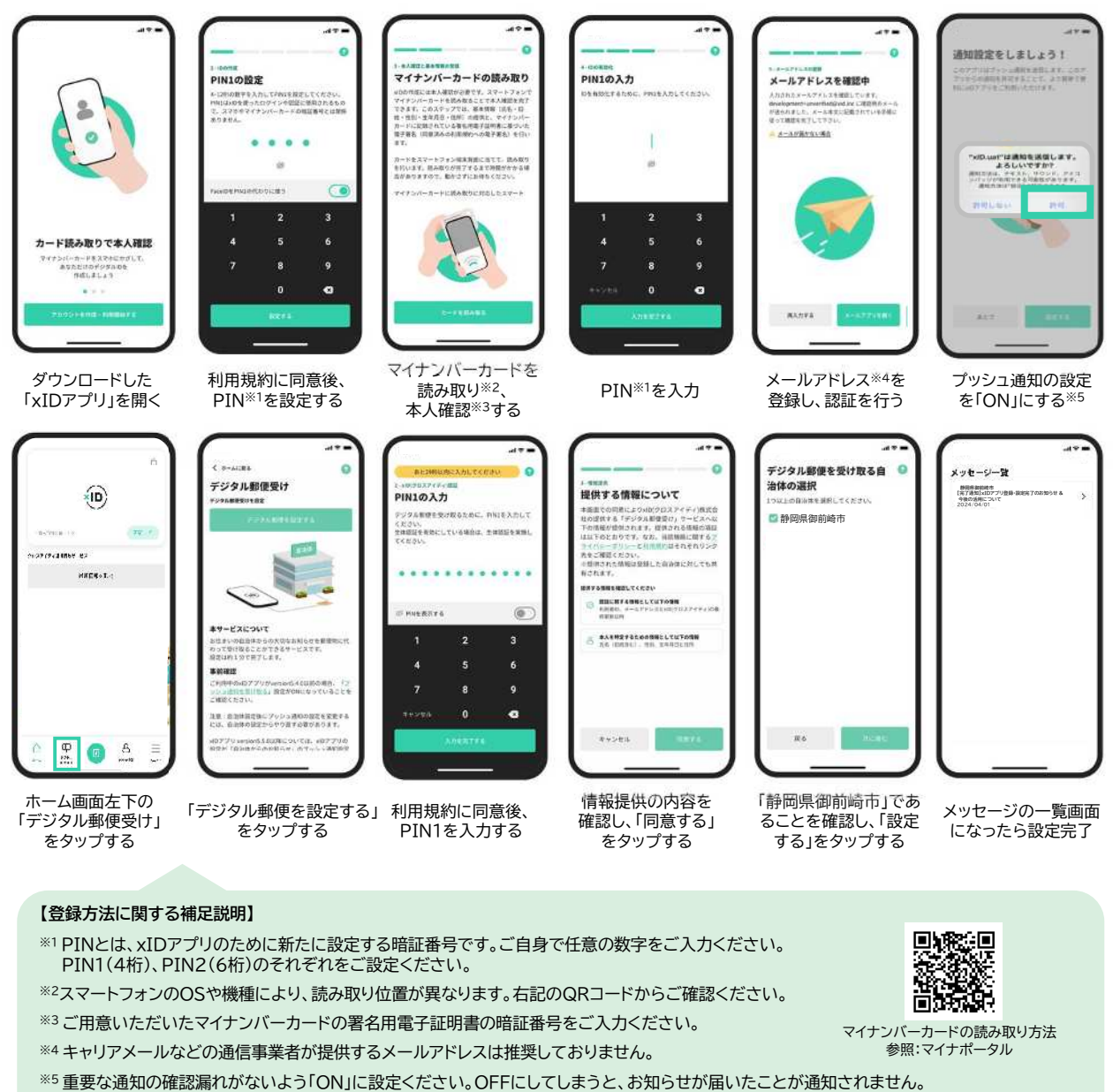

#### 【登録ができない場合】

不具合等をアプリからお問合せいただける機能があります。各手順の右上に表示される 🕥 をタップし、手順に従いお問合せをお願いします。